## COME ACCEDERE ALLO SPORTELLO ON LINE PER LA GESTIONE DEI BUONI MENSA

Per poter accedere all'Area Personale di Gestione dei Buoni Mensa:

- collegarsi alla home page del sito del Comune di Occhieppo Inferiore: <u>https://www.comune.occhieppo-inferiore.bi.it/</u>
- ✓ Alla sezione SE-SERVIZI IN EVIDENZA cliccare su Sportello On Line
- Sotto la dicitura «La tua posizione tributaria e le utenze con il Comune - Il Portale del Contribuente» entrare in Imposte e tasse comunali

## oppure

Sotto la dicitura «Presentazione Istanze on line» entrare in Servizi Scolastici - Entra nel Portale del Contribuente

Cliccare Area Personale ed effettuare l'accesso tramite Spid o Cie

Una volta effettuato l'accesso entrare in *Portafoglio Buoni Mensa* 

## **COME ACQUISTARE I BUONI MENSA**

- Cliccare sul pulsante Acquista Buoni
- Selezionare il nominativo dell'alunno dal menù a tendina proposto
- Indicare il numero di buoni che si intendono acquistare
- Cliccare su Aggiungi al Carrello
- Cliccare su Conferma Acquisto

A questo punto il sistema ha generato il bollettino corrispondente ai dati indicati. Per proseguire il pagamento on line cliccare su *Paga Ora*, altrimenti cliccare su *Stampa Avviso* per scaricare il pdf e pagarlo presso un punto fisico.